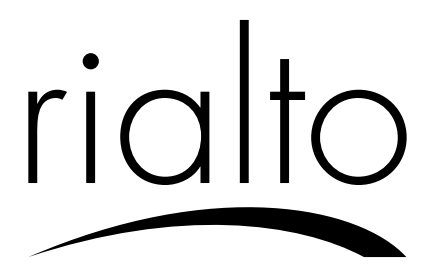

WhiteBox Installation manual

# IT / Manuale installazione

# **Descrizione generale**

**RIALTO WHITEBOX** collegata via cavo ethernet (incluso nella confezione) al proprio router, permette l'interfacciamento e la configurazione di tutti i dispositivi **RIALTO**. La completa gestione di tutti i dispositivi è sempre a portata di mano ovunque ci si trovi, utilizzando l'App gratuita **"RIALTO"**.

#### Requisiti minimi

Per utilizzare RIALTO WHITEBOX SONO necessari:

- / Modem router con funzionalità DHCP
- / Connessione internet
- / Dispositivo mobile (smartphone/tablet) Android o Apple iOS
- / Account e-mail per registrazione e gestione da remoto

#### Contenuto della confezione

- / 1 RIALTO WHITEBOX
- / 1 Manuale di installazione
- / 1 cavo USB/micro USB
- / 1 cavo Ethernet
- / 1 Alimentatore USB

# Avvertenze di sicurezza

Tutti i collegamenti hardware devono essere effettuati da personale qualificato o consapevole dei rischi di un'installazione tenendo conto dei minimi standard di sicurezza ed in assenza di tensione in ingresso.

L'utente si assume ogni responsabilità e rischio in relazione alle fasi di installazione, configurazione e utilizzo dei prodotti per il raggiungimento dei risultati previsti dal singolo prodotto. La responsabilità di Astrel Group in relazione ai propri prodotti è regolata dalle Condizioni generali di vendita Astrel Group (consultabili sul sito <u>www.astrelgroup.com</u>).

# Attenzione

RIALTO WHITEBOX deve essere utilizzato in ambienti interni ed asciutti, evitando il posizionamento in luoghi soggetti ad elevata umidità e/o spruzzi d'acqua.

#### Manutenzione

Per pulire **RIALTO WHITEBOX** usare un panno leggermente inumidito. Non utilizzare liquidi solventi. Non immergere in liquidi. In caso di guasto, non smontare o provare a riparare il prodotto, al fine di mantenere la garanzia.

#### **RIALTO WHITEBOX**

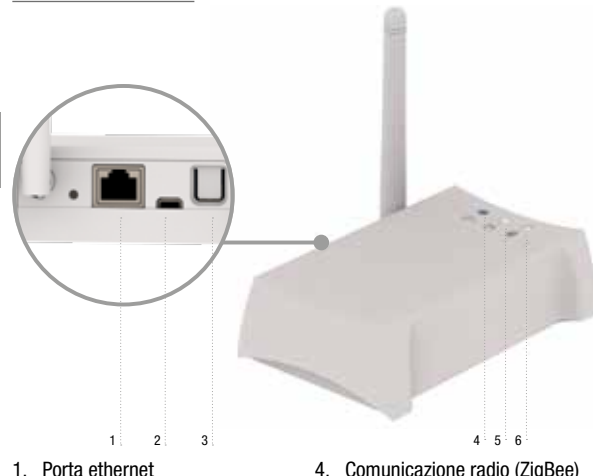

- Ingresso micro USB 2
- Pulsante abilitazione App 3.

- 4. Comunicazione radio (ZigBee)
- Connessione ethernet alla rete 5 locale
- 6 Connessione a internet

#### Comportamento LED di segnalazione (tab. 1)

| Icona | Colore | Stato        | Significato                                      |
|-------|--------|--------------|--------------------------------------------------|
| ((•   | Blu    | Fisso        | WhiteBox connessa ad almeno un dispositivo       |
|       |        | Lampeggiante | Ricerca dispositivo o comunicazione in corso     |
| **    | Bianco | Fisso        | WhiteBox connessa al router                      |
|       |        | Lampeggiante | WhiteBox in comunicazione con il router          |
|       |        | Spento       | WhiteBox non connessa al router                  |
|       | Bianco | Fisso        | WhiteBox connessa al server internet             |
|       |        | Lampeggiante | WhiteBox in comunicazione con il server internet |
|       |        | Spento       | WhiteBox non connessa al server internet         |

NOTA: I LED non forniscono indicazioni sulla qualità della comunicazione radio wireless fra la centralina WhiteBox ed i dispositivi RIALTO.

#### Funzione pulsante (tab. 2)

| Funzione                | Comando                           | Significato                               |
|-------------------------|-----------------------------------|-------------------------------------------|
| Prima<br>configurazione | Pressione breve<br>(circa 1 sec.) | Abbinamento WhiteBox - dispositivo mobile |

#### Installazione

#### Collegamento RIALTO WHITEBOX

- 1. Verificare che il router di casa sia connesso ad Internet.
- 2. Collegare WhiteBox al router domestico con il cavo ethernet (fig. 1 A).
- Alimentare WHITEBox tramite il cavo USB e relativo alimentatore in dotazione (fig. 1 B)
- Verificare che entro qualche minuto i due LED bianchi siano accesi fissi (s.v. pag. 8 nr. 5 e 6).
- 5. Scaricare l'APP "RIALTO" da AppStore o Google Play
- 6. Procedere con la configurazione guidata proposta dall'App

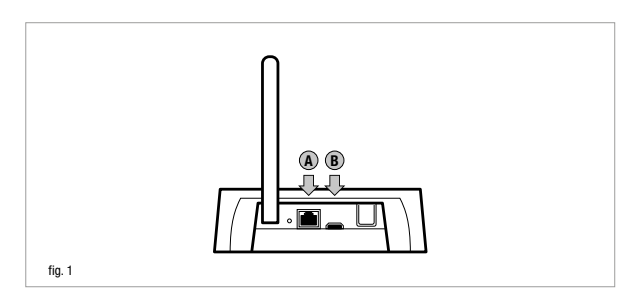

#### Associazione un dispositivo Rialto

Per aggiungere un dispositivo RIALTO alla propria rete si faccia riferimento ai rispettivi manuali di installazione.

# Risoluzione dei problemi

- I LED 🚏 e 🌰 lampeggiano in modo continuo
  - Verificare il corretto collegamento del cavo di rete al modem/router
- / Verificare il corretto stato di accensione del modem/router
- Verificare l'attivazione della modalità DHCP nel modem/router
- II LED 🚏 è acceso fisso, il LED 🌰 non si accende
- Verificare l'effettivo funzionamento della connessione ad internet del modem/router
- / Verificare la presenza di firewall o protezioni che possono limitare o bloccare la connessione ad internet da parte di RIALTO WHITEBOX

Per ulteriori informazioni, visita l'area FAQ del sito www.rialtocomfort.com

# Specifiche tecniche

| RIALTO WHITEBOX                       |                                                                                                    |
|---------------------------------------|----------------------------------------------------------------------------------------------------|
| Caratteristiche generali              | Gateway Ethernet-ZigBee da collegare al router                                                                                                    |
| Caratteristiche radio                 | Frequenza: 2.4 GHz<br>ZigBee HA 1.2                                                                                                    |
| Alimentazione                         | 5 V=, 0.4 A, 2 W alimentatore fornito in dotazione                                                                                                    |
| Connessioni                           | Nr. 1 porta ethernet RJ45; nr. 1 micro USB per alimentazione                                                                                                    |
| Nr. max dispositivi Rialto supportati | 32                                                                                                    |
| Visualizzazioni di stato              | Nr. 3 LED diagnostica funzionamento                                                                                                    |
| Requisiti compatibilità router        | Funzione DHCP server abilitata nel router<br>Funzione "Broadcast UDP" abilitata nel router<br>Collegamento a Internet attivo                                                                                                    |
| Parametri ambientali                  | Condizioni di utilizzo: 0°C $\pm$ 50°C; <80% U.R. n.c.<br>Condizioni di stoccaggio: -20°C $\pm$ 70°C; < 80% U.R. n.c.                                                                                                    |
| Grado di protezione                   | IP20                                                                                                    |
| Isolamento                            | Classe II                                                                                                    |
| Grado di inquinamento                 | 2                                                                                                    |
| Conformità                            | Direttive Comunitarie 2014/30/UE (EMC), 2014/35/UE<br>(LVD) e 2014/35/UE (RED);<br>Normative Comunitarie: ETSI EN 300-328; ETSI EN 301489-<br>1; ETSI EN 301489-17; EN60950-1; IEC/EN 61000-6-2; IEC/<br>EN 61000-6-3; IEC/EN 60950-1; IEC/EN 62311 |
| Dimensioni (L x H x P)                | 110 x 35 x 70 mm                                                                                                    |

#### App "Rialto"

App gratuita disponibile su Apple App Store e Google Play Store.

# Conformità

**C** Tutti i modelli sono conformi alle direttive 2014/30/UE (EMC), 2014/35/UE (LVD) e 2014/53/UE (RED). L'apparecchiatura (o il prodotto) deve essere soggetto alla raccolta separata in conformità alle vigenti normative locali in materia di smaltimento.

Con la presente Astrel Group dichiara che questo prodotto è conforme ai requisiti essenziali ed alle disposizioni pertinenti stabilite dalla direttiva 2014/53/UE (RED). La dichiarazione di conformità può essere consultata sul sito <u>www.astrelgroup.com</u>.

# Sicurezza e smaltimento

Ŕ

Apparecchiatura elettrica ed elettronica oggetto di raccolta separa-

 ta, in conformità alle vigenti normative locali in materia di smaltimento.

# Informazioni ed assistenza

Per maggiori informazioni ed assistenza tecnica si prega di visitare il sito <u>www.rialtocomfort.com</u>.

Astrel Group si riserva il diritto di modificare le caratteristiche dei prodotti senza preavviso.

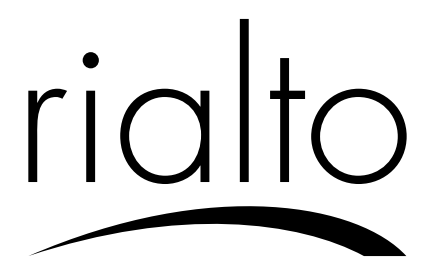

Smart Thermostat Installation manual

# IT / Manuale installazione

# **Descrizione generale**

RIALTO SMART THERMOSTAT è un cronotermostato wireless a batterie, facile da utilizzare. È dotato di contatto pulito a tre vie per la gestione di impianti di riscaldamento e/o raffrescamento.

#### Requisiti minimi

Per utilizzare RIALTO SMART THERMOSTAT SONO NECESSARI:

- / Una WHITEBOX RIALTO precedentemente installata (presente in tutti i RIALTO KIT)
- / Dispositivo mobile (smartphone/tablet) con sistema operativo Android o Apple iOS

#### Contenuto della confezione

- / 1 Rialto Smart Thermostat / 2 viti; 2 tasselli
- / 1 Manuale di installazione / 2 Batterie AA

#### Materiale necessario per il montaggio

/ 1 cacciavite a taglio / 1 trapano / 1 cacciavite a stella / nastro isolante

# Avvertenze di sicurezza

Tutti i collegamenti hardware devono essere effettuati da personale qualificato o consapevole dei rischi di un'installazione tenendo conto dei minimi standard di sicurezza ed in assenza di tensione in ingresso.

L'utente si assume ogni responsabilità e rischio in relazione alle fasi di installazione, configurazione e utilizzo dei prodotti per il raggiungimento dei risultati previsti dal singolo prodotto. La responsabilità di Astrel Group in relazione ai propri prodotti è regolata dalle Condizioni generali di vendita Astrel Group (consultabili sul sito <u>www.astrelgroup.com</u>).

# Attenzione

RIALTO SMART THERMOSTAT deve essere utilizzato in ambienti interni ed asciutti, evitando il posizionamento in luoghi soggetti ad elevata umidità e/o spruzzi d'acqua.

#### Manutenzione

Per pulire i dispositivi RIALTO SMART THERMOSTAT, togliere alimentazione ed usare un panno leggermente inumidito. Non utilizzare liquidi solventi. Non immergere in liquidi. In caso di guasto, non smontare o provare a riparare il prodotto, al fine di mantenere la garanzia.

### **RIALTO SMART THERMOSTAT**

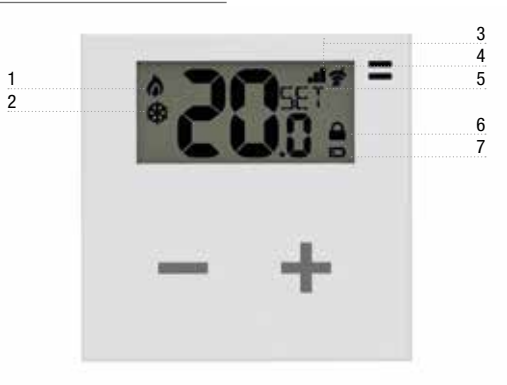

- 1. Impianto di riscaldamento attivo
- 2. Impianto di raffrescamento attivo
- 3. Qualità del segnale wireless ricevuto
- 4. Assenza segnale radio wireless
- SET: lampeggia per 5 secondi quando il termostato riceve un nuovo comando/una nuova temperatura desiderata
- 6. Funzione blocco tasti attiva
- 7. Indicatore batterie in esaurimento

# Installazione

# Rimozione vecchio termostato

- 1. Attenzione: togliere l'alimentazione al circuito del termostato
- 2. Rimuovere il vecchio termostato
- 3. Fare una foto al morsetto con i fili collegati
- Identificare i cavi di controllo COM (Comune), NO (Norm. Aperto) ed NC (Norm. Chiuso) aiutandosi con etichette/schemi di collegamento spesso presenti sul termostato (fig. 1)
- 5. Attenzione: se presenti cavi di alimentazione identificarli ed isolarli
- 6. Scollegare il vecchio termostato

Continuo NC L N Caution: dangerous voltage parts

fig. 1

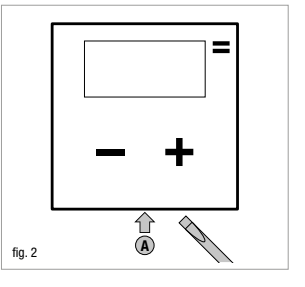

#### **Collegamento Rialto Smart Thermostat**

- Aprire RIALTO SMART THERMOSTAT premendo sul punto A con un cacciavite a taglio (fig. 2)
- 8. Rimuovere la protezione morsetti (fig. 3)
- Collegare i fili ai morsetti rispettando le posizioni COM (Comune), NO (Norm. Aperto) e l'opzionale NC (Norm. Chiuso) se previsto dal proprio impianto (fig. 4). Posizionare e fissare la placca al muro.
- 10. Coprire i morsetti con il coperchio in dotazione.
- 11. Inserire le batterie e fissare il RIALTO SMART THERMOSTAT al muro (figg. 5 e 6).
- 12. Riattivare la corrente elettrica

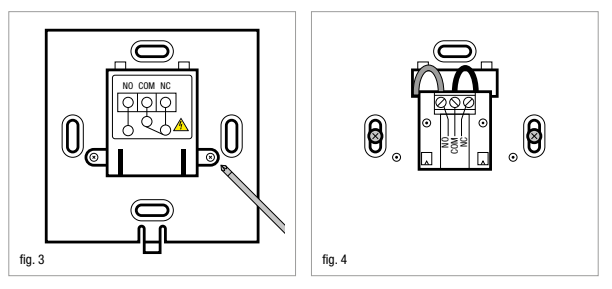

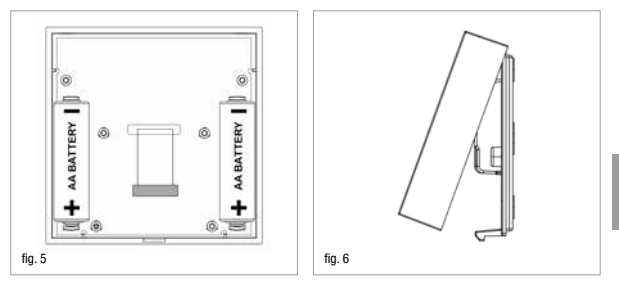

#### Collegare Rialto Smart Thermostat alla rete Rialto

- 13. Verificare l'accensione di RIALTO WHITEBOX
- 14. Verificare che il display del Termostato indichi "noNET"; se no, eseguire la procedura "Reset"
- 15. Avviare l'App "RIALTO" sul proprio smartphone o tablet e selezionare il comando "Aggiungi un dispositivo"
- 16. Seguire la procedura guidata descritta dall'App.

#### Verifica installazione

- Verificare che il termostato sia presente nell'elenco dispositivi nella schermata "Home" dell'app.
- 18. Agire sui pulsanti + o fino a visualizzare una fiammella sul display del Termostato. In questa condizione il riscaldamento deve essere in funzione, altrimenti verificare i collegamenti e/o i cavi del Termostato verso la caldaia.

## Procedura di Reset

- Tenere premuti contemporaneamente i tasti + e fino a quando compare sul display la scritta "PRo"
- Premere ripetutamente il tasto + fino a quando, sopra la scritta "PRo", compare l'indicazione "RST" ed attendere; il termostato tornerà alla schermata di visualizzazione della temperatura ambiente
- Tenere premuti contemporaneamente i tasti + e fino a quando compare sul display la scritta "PRo"
- Premere ripetutamente il tasto + fino a quando, sopra la scritta "PRo", compare l'indicazione "LEA" ed attendere
- 5. Se il comando è stato inviato correttamente, il termostato visualizza un messaggio di feedback "YES" e si riavvia
- La procedura di Reset è completata; il Termostato visualizza il messaggio "no Net".

# Risoluzione dei problemi

1) La misura di temperatura sul display di RIALTO SMART THERMOSTAT COMPARE/ scompare di continuo.

/ Sostituire le batterie interne, potrebbero essere scariche

 Durante la procedura di associazione di RIALTO SMART THERMOSTAT, l'App fornisce un messaggio di errore.

- / Prima di iniziare la procedura, il termostato non è stato disassociato correttamente (noNet). Procedere con il Reset del Termostato e ritentare la procedura di associazione
- 3) **RIALTO SMART THERMOSTAT** visualizza la temperatura ambiente ma sul display del Termostato è attiva l'icona **7** (Wi-Fi barrato):
- / Mancanza di collegamento radio con WHITEBOX. Avvicinare la centralina al Termostato, aggiungere dei dispositivi RIALTO con funzione di ripetitore o verificare che la WHITEBOX sia alimentata.

# Specifiche tecniche

| RIALTO SMART THERMOSTAT  |                                                                                                    |
|--------------------------|----------------------------------------------------------------------------------------------------|
| Caratteristiche generali | Termostato wireless a batteria con display e tecnologia touch<br>Dispositivo di comando elettronico con montaggio<br>indipendente                                                                                |
| Caratteristiche radio    | Frequenza: 2.4 GHz<br>ZigBee HA 1.2                                                                                                    |
| Alimentazione            | Batteria alcalina (2x) AA 1,5V<br>Durata batteria: >2 anni minimo                                                                                                    |
| Relé di comando          | Contatti NC/COM/NO 250V 5A $Cos(\Phi)=1$ carico resistivo                                                                                                    |
| Temperatura              | Range regolazione: +7 ÷ +30°C;<br>Risoluzione: 0,1°C<br>Precisione: ±0,5°C                                                                                                    |
| Parametri ambientali     | Temp. di lavoro: -10 $\div$ +60°C; <80% U.R. n.c. Temp. immagazzinamento: -20 $\div$ +70°C; <80% U.R. n.c.                                                                                                    |
| Grado di protezione      | IP30                                                                                                    |
| Isolamento               | Classe II                                                                                                    |
| Conformità               | Direttive Comunitarie 2014/30/UE (EMC), 2014/35/UE<br>(LVD) e 2014/53/UE (RED). Normative Comunitarie IEC/<br>EN 60730-1; IEC/EN 60730-2-9; IEC/EN 62311; ETSI EN<br>300328; ETSI EN 301489-1; ETSI EN 301489-17 |
| Dimensioni (L x H x P)   | 86 x 86 x 22 mm                                                                                                    |

#### App "Rialto"

App gratuita disponibile su Apple App Store e Google Play Store.

# Conformità

**C** Tutti i modelli sono conformi alle direttive 2014/30/UE (EMC), 2014/35/UE (LVD) e 2014/53/UE (RED). L'apparecchiatura (o il prodotto) deve essere soggetto alla raccolta separata in conformità alle vigenti normative locali in materia di smaltimento.

Con la presente Astrel Group dichiara che questo prodotto è conforme ai requisiti essenziali ed alle disposizioni pertinenti stabilite dalla direttiva 2014/53/UE (RED). La dichiarazione di conformità può essere consultata sul sito <u>www.astrelgroup.com</u>.

#### Sicurezza e smaltimento

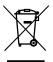

Apparecchiatura elettrica ed elettronica oggetto di raccolta separata, in conformità alle vigenti normative locali in materia di smaltimento.

# Informazioni ed assistenza

Per maggiori informazioni ed assistenza tecnica si prega di visitare il sito <u>www.rialtocomfort.com</u>.

Astrel Group si riserva il diritto di modificare le caratteristiche dei prodotti senza preavviso.

RIALTO is a brand of ASTREL GROUP

#### ASTREL GROUP SRL

Via Isonzo, 21/E / 34070 Mossa (G0) Italy www.astrelgroup.com / www.rialtocomfort.com

# **ZOCE**

+03T408090R3.0 Rialto Smart Thermostat Installation manual IT-EN-FR-DE / 04.09.2017 / ASTREL GROUP reserves its rights to make changes or variations to its own products without any prior notice.